a.d. 1308

UNIVERSITÀ DEGLI STUDI DI PERUGIA

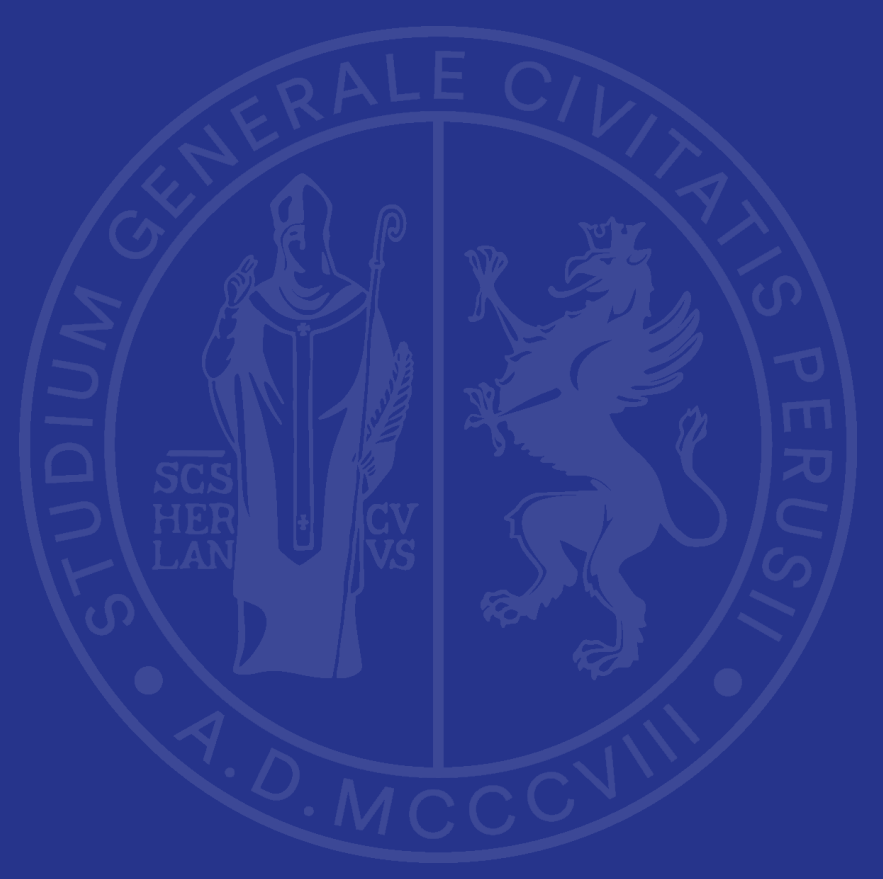

www.unipg.it

a.d. 1308

UNIVERSITÀ DEGLI STUDI DI PERUGIA

# **RIESAME CICLICO**

www.unipg.it

Presidio della Qualità

# RIESAME CICLICO Definizione ANVUR

Secondo le Linee guida ANVUR, il Rapporto di Riesame ciclico consiste "in un'autovalutazione approfondita dell'andamento complessivo del CdS, sulla base di tutti gli elementi di analisi presi in considerazione nel periodo di riferimento e delle risoluzioni conseguenti."

Il Rapporto viene redatto da un gruppo ristretto denominato Gruppo di Riesame (che deve comprendere una rappresentanza studentesca) e approvato dal CdS secondo il modello predisposto da ANVUR.

In particolare, il documento è articolato come autovalutazione sullo stato dei Requisiti di qualità pertinenti e – rispetto alla Scheda di Monitoraggio annuale – ha un formato più flessibile ed è generalmente più esteso e dettagliato: il CdS, oltre a identificare e analizzare i problemi e le sfide più rilevanti, deve proporre soluzioni da realizzare nel ciclo successivo.

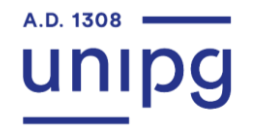

# **RIESAME CICLICO: che cos'è?**

Si tratta dunque di un **momento di autovalutazione sugli aspetti sostanziali del CdS**, in cui i responsabili della gestione rivedono criticamente le premesse e fanno i conti con i propri risultati, mettendo in luce principalmente la permanenza della validità dei presupposti fondanti il CdS e del sistema di gestione utilizzato per conseguirli.

Vengono presi in esame e commentati:

l'attualità dei profili culturali e professionali dei futuri laureati;

➢ gli obiettivi formativi;

- Ia coerenza dei risultati di apprendimento previsti dal CdS nel suo complesso e dai singoli insegnamenti;
- I'efficacia del sistema di gestione adottato;
- i principali mutamenti intercorsi dal Riesame ciclico precedente;
- ➢ i punti di forza;

Ie aree da migliorare al fine di garantire la qualità della formazione offerta allo studente.

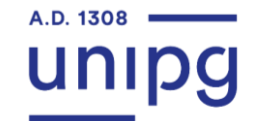

# **RIESAME CICLICO: tempistiche di compilazione**

Il Rapporto di Riesame ciclico, di norma, **non ha una scadenza temporale prefissata nell'anno**, ma deve essere redatto nelle seguenti ipotesi:

- su richiesta dell'ANVUR, in corrispondenza della visita CEV (non più di un anno prima);
- su richiesta del Nucleo di valutazione;
- in presenza di forti criticità (emergenti dalla scheda di monitoraggio annuale, dalla relazione annuale delle Commissioni paritetiche per la didattica);
- in presenza di modifiche sostanziali dell'ordinamento.

Al di fuori di tali ipotesi, il rapporto di Riesame ciclico deve comunque essere redatto con una **periodicità non superiore ai 5 anni**, in funzione della durata del CdS, della periodicità dell'accreditamento, della periodicità della valutazione interna da parte del Nucleo di Valutazione e comunque in preparazione di una visita di accreditamento periodico.

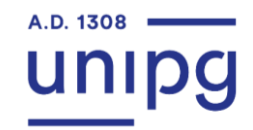

# **RIESAME CICLICO: le fasi principali del processo**

|   | Fasi principali                            | Responsabile                                   | Procedura                                                                                                    |
|---|--------------------------------------------|------------------------------------------------|----------------------------------------------------------------------------------------------------|
| 1 | Redazione Rapporti di<br>Riesame ciclico   | GdR, coordinato dal<br>Presidente/Coordinatore | accesso all'applicativo Riesame 2.0 concesso al<br>Presidente/Coordinatore tramite l'area riservata                                                                                                    |
|   |                                            | uer cus                                        | compilazione del documento                                                                                                    |
|   |                                            |                                                | chiusura del documento per la validazione del RQ di<br>Dipartimento                                                                                                    |
| 2 | Validazione Rapporti di<br>Riesame ciclico | RQ Dipartimento                                | <ul> <li>2 ipotesi:</li> <li>a) validazione del documento;</li> <li>b) richiesta di riformulazione.</li> <li>In entrambi i casi, deve essere caricato il modello di<br/>check disponibile in area riservata.</li> <li>Nel caso a) il documento viene sottoposto<br/>all'attenzione del Presidio della Qualità; nel caso b) il<br/>Presidente/Coordinatore ha la possibilità di<br/>intervenire nuovamente sul testo per le modifiche.</li> <li>È richiesta nuovamente la validazione del RQ di<br/>Dipartimento.</li> </ul> |

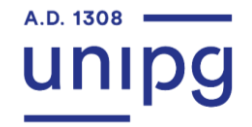

# **RIESAME CICLICO**

| 3 | Verifica Rapporti di Riesame ciclico     | PQA                    | <ul> <li>2 ipotesi:</li> <li>a) vista il documento;</li> <li>b) richiesta di riformulazione.</li> <li>In entrambi i casi, il PQA inserisce le sue osservazioni nel campo "Note".</li> <li>Nel caso b) il Presidente/Coordinatore ha la possibilità di intervenire nuovamente sul testo per le modifiche.</li> <li>È richiesta nuovamente la validazione del RQ di Dipartimento.</li> </ul>                                                                                                    |
|---|------------------------------------------|------------------------|----------------------------------------------------------------------------------------------------|
| 4 | Approvazione Rapporti di Riesame ciclico | Consiglio Dipartimento | <ul> <li>2 ipotesi:</li> <li>a) il Consiglio approva dopo la validazione del RQ di Dipartimento e dopo<br/>la verifica del PQA;</li> <li>b) il Consiglio approva dopo la validazione del RQ di Dipartimento, ma<br/>prima della verifica del PQA.</li> <li>Nel caso b) si consiglia di inserire una formula di approvazione che consenta al<br/>Presidente/Coordinatore di intervenire sul testo per recepire i suggerimenti<br/>del PQA oppure, se ritenuto più opportuno e congruo con le tempistiche e le<br/>scadenze ministeriali, sottoporre nuovamente il documento al primo Consiglio<br/>utile.</li> </ul> |

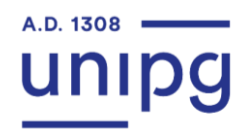

La compilazione rientra nelle competenze attribuite al Presidente/Coordinatore del CdS che è anche il responsabile del Riesame ciclico ed avviene attraverso l'utilizzo dell'applicativo informatico di Ateneo «Riesame 2.0». All'applicativo informatico si accede per il tramite dell'Area Riservata utilizzando le credenziali uniche di Ateneo.

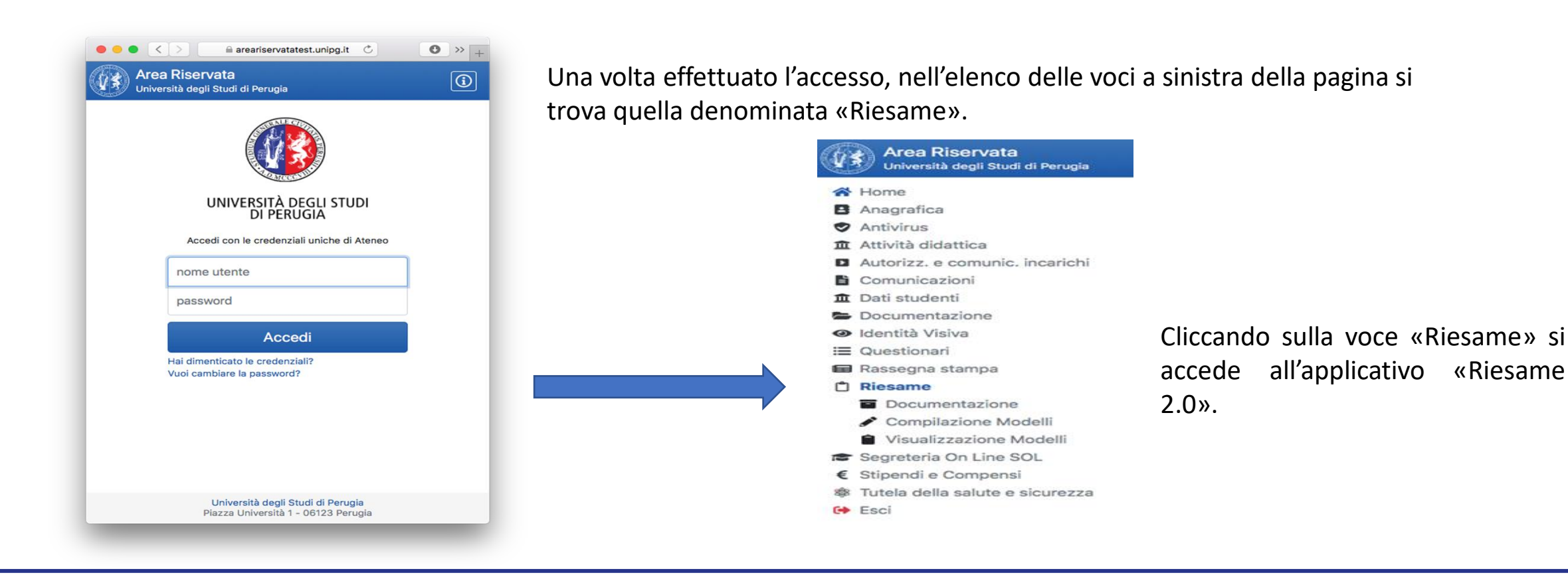

Cliccando sulla voce «Accedi a» è possibile accedere alle diverse funzionalità dell'applicativo.

| Acc | edi a                                                                               |
|-----|-------------------------------------------------------------------------------------|
|     | Documentazione<br>documentazione per il processo di Riesame<br>Compilazione Modelli |
|     | Modelli 2019                                                                        |
| Ê   | Visualizzazione Modelli Modelli 2019                                                |
|     | Modelli 2018                                                                        |
| Doc | umenti                                                                              |
| ■ F | format approvazione e sintesi discussione RIESAME 2016 [docx; 15 KB] 🛓 🚺            |

Il numero di documenti da compilare è riportato anche con un'icona nella Home dell'Area Riservata del Presidente/Coordinatore del CdS. Selezionando la voce «Compilazione Modelli» il Presidente/Coordinatore del CdS accede alla videata in cui sono riportati il CdS o i CdS per cui si è abilitati alla redazione del Riesame ciclico.

#### Home

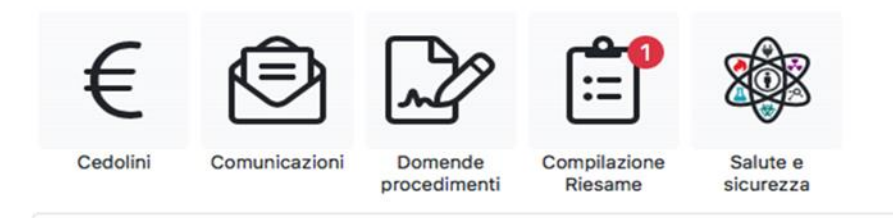

L'Area Riservata permette di usufruire di alcuni servizi che agevolano le procedure amministrative e forniscono nuove modalità di comunicazione e di lavoro.

Il servizio è accessibile da qualsiasi postazione collegata ad Internet.

Accedendo all'Area Riservata l'utente ha a disposizione, in un'unica piattaforma, i servizi previsti per il suo profilo che cambiano in relazione al ruolo e alle funzioni che riveste nell'Ateneo.

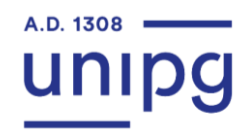

Selezionando il pulsante «Compilazione modelli» si aprirà la pagina di compilazione del documento.

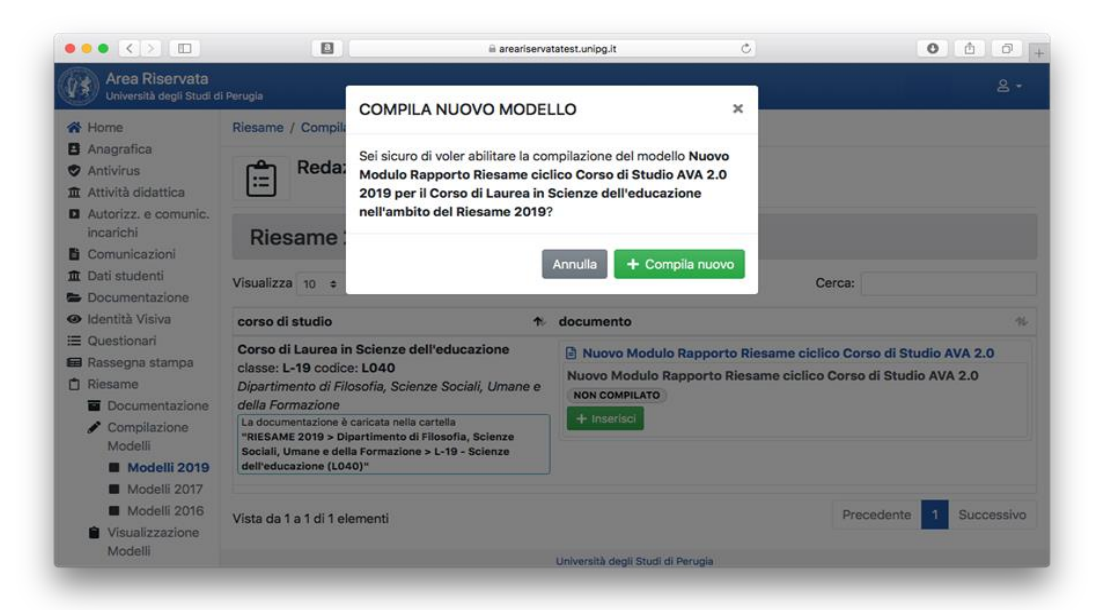

Il Modello ripropone di default il testo contenuto nel format di cui alle Linee Guida ANVUR.

Sotto ogni schermata sono riportate le **indicazioni ANVUR** che rappresentano la traccia da seguire per le analisi richieste e, in generale, per la stesura dell'intero documento.

A.D. 1308

Riesame / Compilazione Modelli / Modelli 2019

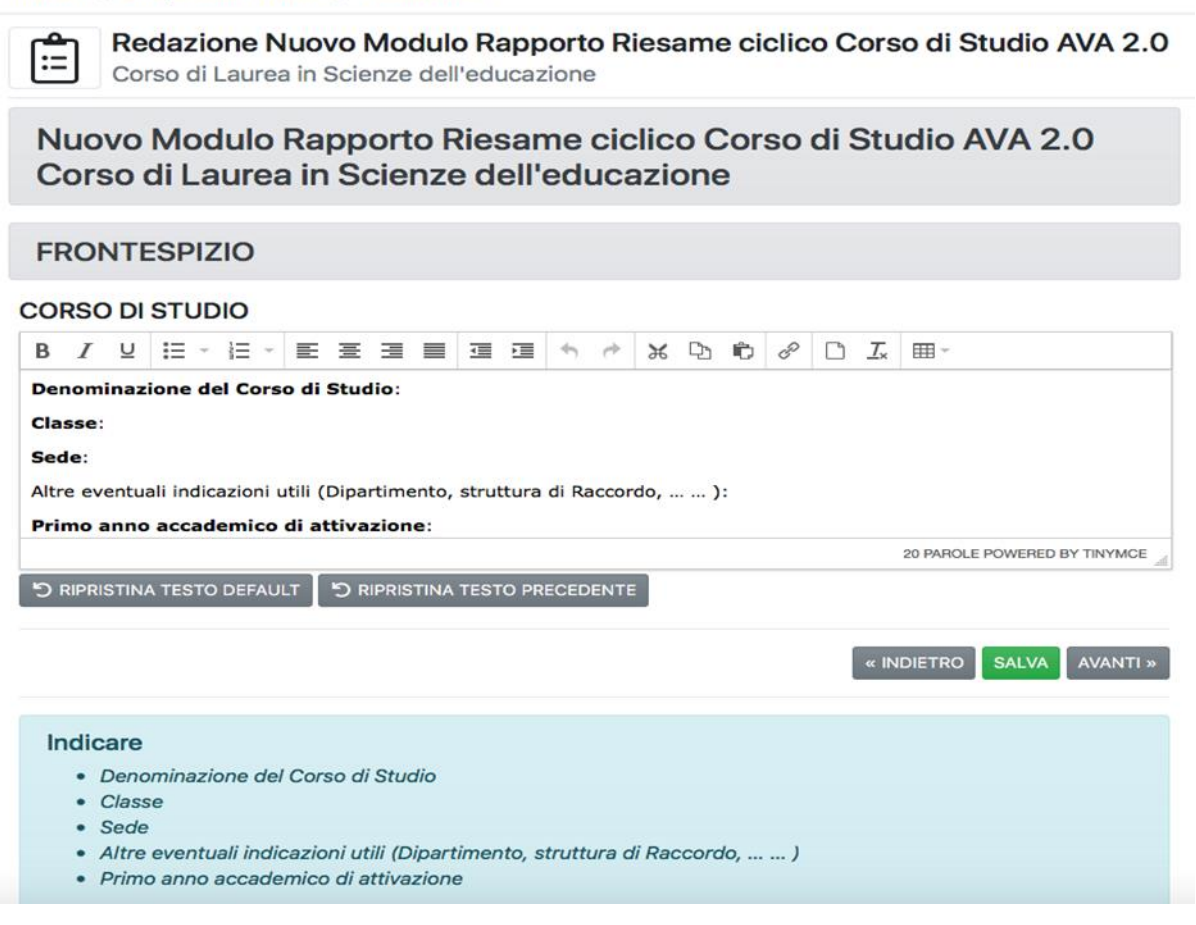

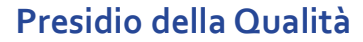

### Struttura del documento

Sezione a dei campi 1, 2, 3, 4

#### SINTESI DEI PRINCIPALI MUTAMENTI RILEVATI DALL'ULTIMO RIESAME

Si consiglia di analizzare lo stato di raggiungimento degli obiettivi previsti nel precedente Riesame, ove presente, anche in relazione alle azioni migliorative messe in atto nel CdS. In caso di mancato raggiungimento di un obiettivo indicato nel Riesame precedente, ove lo stesso sia ancora attuale, si suggerisce la sua ripianificazione nella sezione c.; diversamente, la sua mancata ri-pianificazione va motivata.

| Obiettivo:                                                                                                    |
|----------------------------------------------------------------------------------------------------|
| (titolo e descrizione)                                                                                                    |
| Azioni intraprese:                                                                                                    |
| (descrizione)                                                                                                    |
| Stato di avanzamento dell'azione correttiva: Si possono anche esplicitare i motivi dell'eventuale mancato raggiungimento dell'obiettivo                  |
| individuato. In tal caso si riprogrammerà l'obiettivo per l'anno successivo oppure si espliciteranno le ragioni della sua cancellazione<br>(descrizione) |

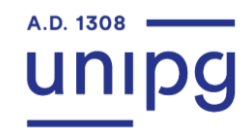

### Struttura del documento

Sezione b dei campi 1, 2, 3, 4

#### ANALISI DELLA SITUAZIONE SULLA BASE DEI DATI

Si consiglia di descrivere i principali problemi individuati, le sfide, i punti di forza e le aree da migliorare che emergono dall'analisi del periodo in esame e dalle prospettive del periodo seguente, traendo spunto dai principali elementi da osservare e sviluppando tutti i <u>punti di riflessione</u> <u>raccomandati da ANVUR, indicando le fonti documentali a supporto dell'analisi.</u>

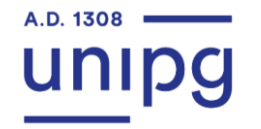

Sezione c dei campi 1, 2, 3, 4

#### **OBIETTIVI E AZIONI DI MIGLIORAMENTO**

Si consiglia di identificare puntualmente gli obiettivi (titolo e descrizione) sviluppandone tutti i relativi attributi, così come riportato nell'esempio:

| Obiettivo:                                            |  |
|-------------------------------------------------------|--|
| (titolo e descrizione)                                |  |
| Azioni da intraprendere:                              |  |
| (descrizione)                                         |  |
| Modalità, risorse, scadenze previste, responsabilità: |  |
| (descrizione)                                         |  |

Una volta compilati i diversi campi, si arriva alla fase di RIEPILOGO. È possibile visualizzare l'intero rapporto di riesame ciclico in bozza nonché esportarlo in formato PDF. Ultimato il lavoro di compilazione, si procede all'invio del Rapporto di Riesame ciclico alla validazione

del RQ di Dipartimento.

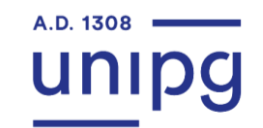

Dopo la REDAZIONE del Rapporto di Riesame ciclico a cura del Presidente/Coordinatore del CdS, si passa alla seconda fase del processo: la VALIDAZIONE a cura del RQ di Dipartimento.

Anche il RQ di Dipartimento accede all'applicativo informatico per il tramite dell'Area Riservata utilizzando le credenziali uniche di Ateneo.

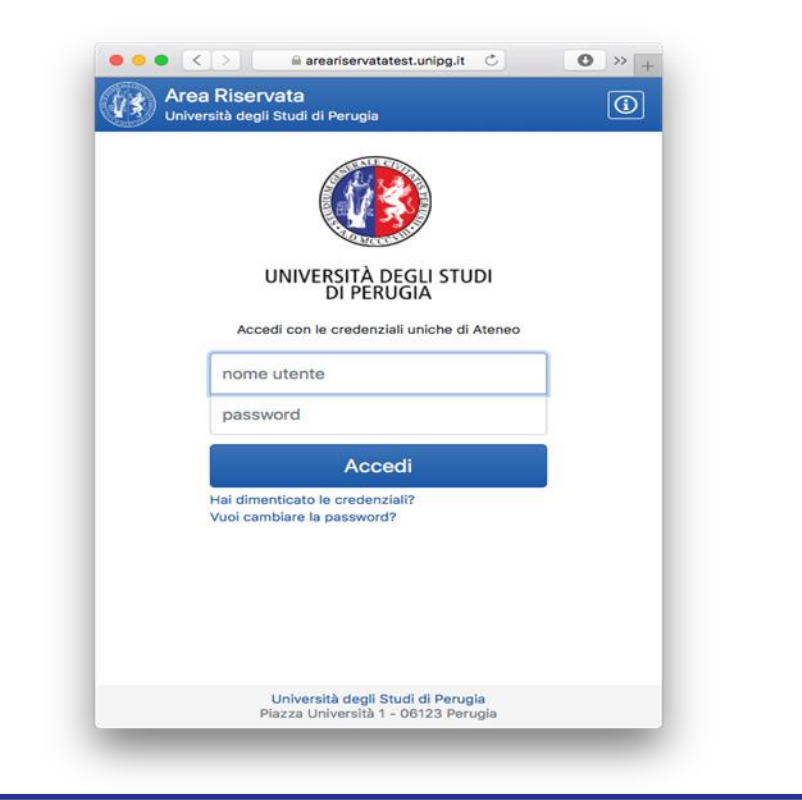

Una volta effettuato l'accesso, nell'elenco delle voci a sinistra della pagina si trova quella denominata «Riesame»:

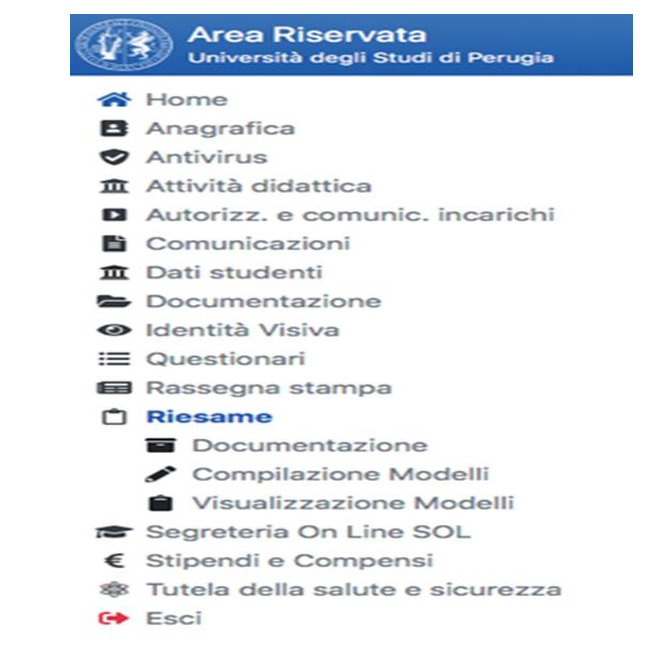

Alla voce «Accedi» è possibile accedere alle diverse funzionalità del sistema. Le funzionalità sono distinte a seconda del profilo dell'utente che accede:

#### il RQ di Dipartimento accede alla «Validazione Modelli»

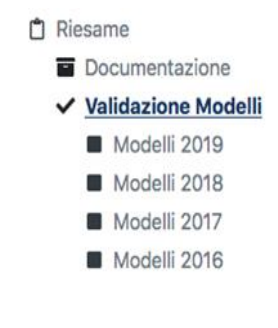

Il RQ di Dipartimento, accedendo al sistema, troverà nell'home page dell'Area Riservata l'icona "Validazione Riesame" con il numero di CdS per i quali è necessario procedere alla validazione.

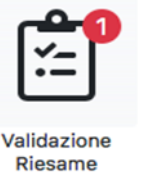

Il processo di validazione prevede che il RQ utilizzi la **check-list** presente nella home page dell'applicativo RIESAME 2.0, la quale dovrà essere caricata al momento della validazione. La check-list del RQ verrà automaticamente inserita nella cartella del rispettivo CdS.

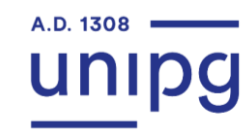

Riesame / Validazione Modelli / Modelli 2019

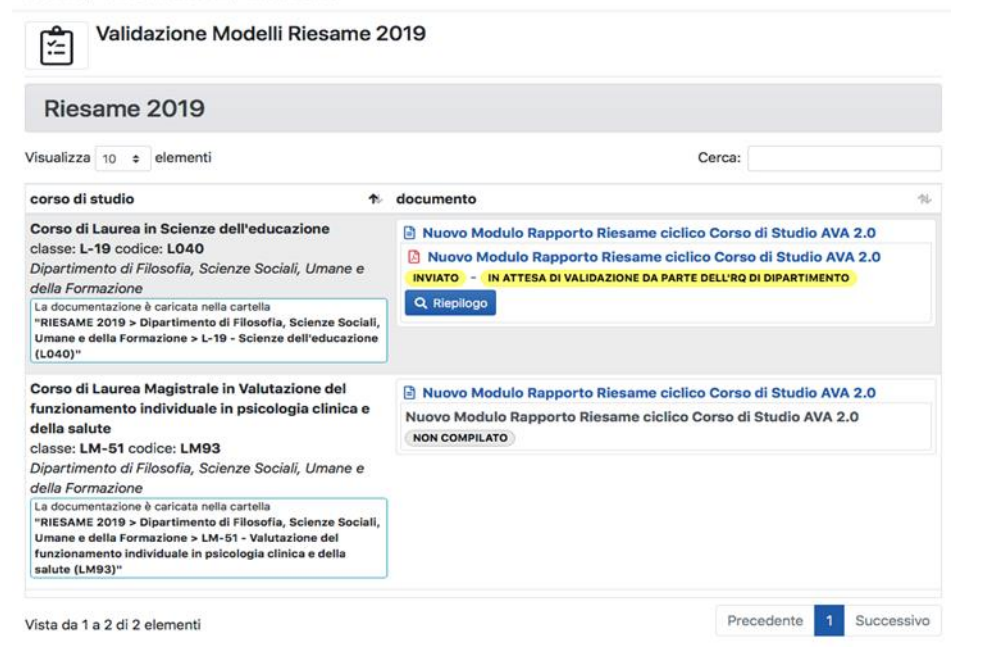

Cliccando su

**Q** Riepilogo

si accede alla pagina di riepilogo del Rapporto di Riesame ciclico inviato per la validazione.

#### Riesame / Validazione Modelli / Modelli 2019

**5=C OBIETTIVI E AZIONI DI MIGLIORAMENTO** 

Campo non compilato

Versione PDF del documento compilato

BOZZA Nuovo Modulo Rapporto Riesame ciclico Corso di Studio AVA 2.0 3

La documentazione relativa al Corso di Studio si trova in

RIESAME 2019 > Dipartimento di Filosofia, Scienze Sociali, Umane e della Formazione > L-19 - Scienze dell'educazione (L040)

 RIESAME 2019 > Dipartimento di Filosofia, Scienze Sociali, Umane e della Formazione > L-19 - Scienze dell'educazione (L040) > Autovalutazione indicatori ANVUR - metodologia NdV

I documenti del corso di studio vengono caricati nella cartella "RIESAME 2019 > Dipartimento di Filosofia, Scienze Sociali, Umane e della Formazione > L-19 - Scienze dell'educazione (L040)"

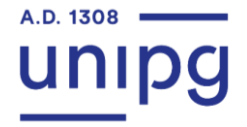

Il processo di validazione prevede 2 ipotesi:

- IPOTESI N. 1 RICHIESTA DI RIFORMULAZIONE del Rapporto di Riesame ciclico.
- IPOTESI N. 2 VALIDAZIONE del Rapporto di Riesame ciclico.

#### **IPOTESI N. 1**

RICHIESTA DI RIFORMULAZIONE DEL RQ È necessario caricare la **check-list** con le indicazioni da seguire per la riformulazione. Ulteriori indicazioni possono essere inserite dal RQ nell'apposito campo editabile.

| RICHIESTA DI RIFOR                              | MULAZIONE                                                                                                    |
|-------------------------------------------------|----------------------------------------------------------------------------------------------------|
| Se il documento non è<br>per permettere al Cors | conforme alle richieste e presenta parti da correggere è possibile richiedere la RIFORMULAZIONE del docum<br>so di Studio di apportarele opportune modifiche ai dati inseriti come specificato nel documento di check. |
| documento di check                              | Scegli file nessuno selezionato                                                                                                    |
|                                                 | massima dimensione 10MB - formati accettati PDF, DOC, DOCX                                                                                                    |
| note eventuali                                  |                                                                                                    |
|                                                 | Inserire in questo campo eventuali commenti utili alla riformulazione del documento                                                                                                    |
|                                                 |                                                                                                    |

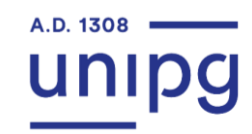

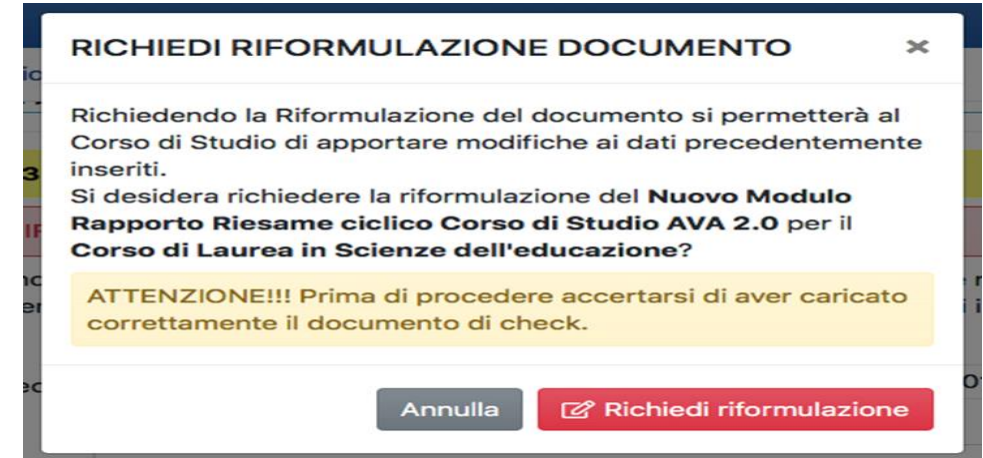

In questo caso il Presidente/Coordinatore del CdS provvede a modificare il Rapporto di Riesame ciclico e successivamente lo invia nuovamente per la validazione definitiva.

Accedendo al sistema il processo risulta in fase di RIFORMULAZIONE.

A.D. 1308

La richiesta di riformulazione da parte del RQ di Dipartimento consente la riapertura della compilazione per il Presidente/Coordinatore del CdS, il quale trova nella cartella del CdS in "Documentazione" la check-list caricata dal RQ.

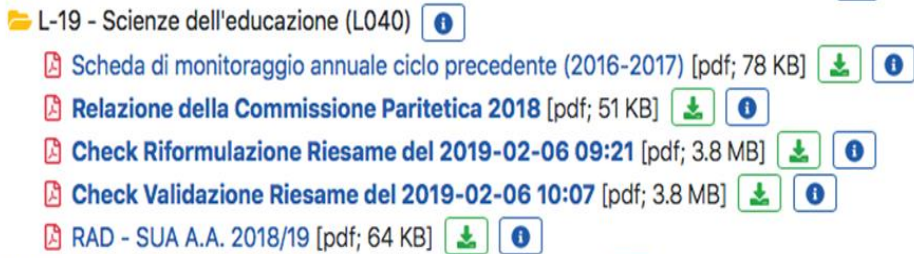

#### Versione PDF del documento compilato

ATTENZIONE!!! Modello ancora in stato di RIFORMULAZIONE, è possibile estrarne una bozza in PDF ma va tenuto conto che il contenuto potrebbe essere modificato.

BOZZA Nuovo Modulo Rapporto Riesame ciclico Corso di Studio AVA 2.0

La documentazione relativa al Corso di Studio si trova in

- RIESAME 2019 > Dipartimento di Filosofia, Scienze Sociali, Umane e della Formazione > L-19 Scienze dell'educazione (L040)
- RIESAME 2019 > Dipartimento di Filosofia, Scienze Sociali, Umane e della Formazione > L-19 Scienze dell'educazione (L040) > Autovalutazione indicatori ANVUR - metodologia NdV

l documenti del corso di studio vengono caricati nella cartella "RIESAME 2019 > Dipartimento di Filosofia, Scienze Sociali, Umane e della Formazione > L-19 - Scienze dell'educazione (L040)"

#### IN FASE DI RIFORMULAZIONE

#### Stati del documento

31.01.2019 ore 16:44: Aperto in fase di Compilazione

31.01.2019 ore 17:42: Inviato in attesa di Validazione da parte dell'RQ di Dipartimento

06.02.2019 ore 09:21: Aperto in fase di Riformulazone

#### IPOTESI N. 2 VALIDAZIONE

È necessario caricare la check-list con le indicazioni e le osservazioni.

Ulteriori indicazioni possono essere inserite dal RQ nell'apposito campo editabile.

| Riesame / Validazione                                                                                                    | Modelli / Modelli 2019                                                                                                    |
|----------------------------------------------------------------------------------------------------|----------------------------------------------------------------------------------------------------|
|                                                                                                    |                                                                                                    |
| Se il documento risult<br>dichiara sotto la propi                                                                                                    | a conforme alle richieste è possibile procedere alla VALIDAZIONE del documento. Validando il documento si<br>ria responsabilità di aver controllato quanto inserito come specificato nel documento di check.                                                                                                    |
| documento di check                                                                                                    | Scegli file nessuno selezionato                                                                                                    |
|                                                                                                    | massima dimensione 10MB - formati accettati PDF, DOC, DOCX                                                                                                    |
| note eventuali                                                                                                    |                                                                                                    |
|                                                                                                    | Inserire in questo campo eventuali commenti di validazione del documento                                                                                                    |
| ✓ VALIDA DOCUM<br><i>Il documento di chec</i><br><i>Formazione &gt; L-19</i>                                                                                                    | ENTO<br>ck verrà caricato nella Directory "RIESAME 2019 > Dipartimento di Filosofia, Scienze Sociali, Umane e della<br>- Scienze dell'educazione (LO40)"                                                                                                    |
| Versione PDF del docum                                                                                                    | ento compilato                                                                                                    |
| Nuovo Modulo Rapporto F                                                                                                    | Riesame ciclico Corso di Studio AVA 2.0 🛃                                                                                                    |
| La documentazione relativa al<br>RIESAME 2019 > Diparti<br>RIESAME 2019 > Diparti<br>Autovalutazione indicato<br>I documenti del corso di studi<br>della Formazione > L-19 - So | Corso di Studio si trova in<br>mento di Filosofia, Scienze Sociali, Umane e della Formazione > L-19 - Scienze dell'educazione (L040)<br>mento di Filosofia, Scienze Sociali, Umane e della Formazione > L-19 - Scienze dell'educazione (L040) ><br>ri ANVUR - metodologia NdV<br>o vengono caricati nella cartella "RIESAME 2019 > Dipartimento di Filosofia, Scienze Sociali, Umane<br>cienze dell'educazione (L040)" |
|                                                                                                    |                                                                                                    |
| VALIDATO DALL'RQ DEL DIP                                                                                                    | VARTIMENTO in data 06.02.2019 ore 10:07                                                                                                    |
| Stati del documento                                                                                                    |                                                                                                    |
|                                                                                                    |                                                                                                    |

31.01.2019 ore 17:42: Inviato in attesa di Validazione da parte dell'RQ di Dipartimento

06.02.2019 ore 10:07: Validato dall'RQ di Dipartimento

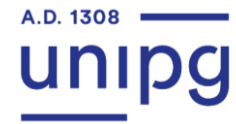

# **RIESAME CICLICO: controllo del Presidio della Qualità**

Dopo la VALIDAZIONE da parte del RQ del Dipartimento, il PQA può effettuare il controllo e può:

- riaprire il modello per permettere la correzione;
- vistare il rapporto di riesame ciclico validato dall'RQ di Dipartimento.

In entrambi i casi il PQA può inserire il documento di check e/o utilizzare l'apposito campo editabile per fornire eventuali commenti, indicazioni o suggerimenti utili.

Nel riepilogo in fondo al documento sono visibili gli stati del documento. Stati del documento

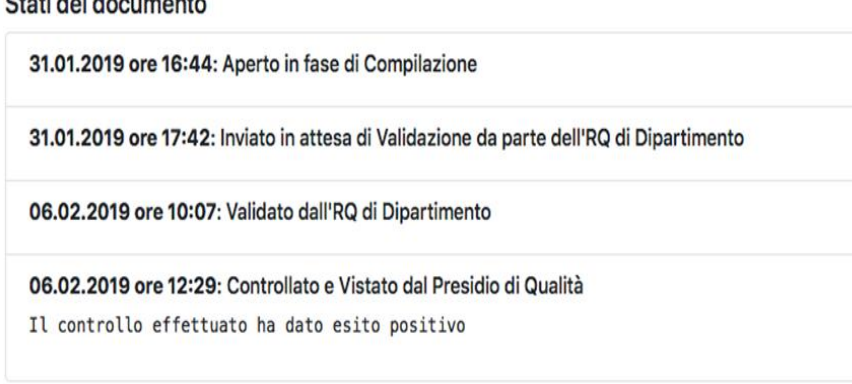

| Se il documento non è<br>RIFORMULAZIONE del<br>inseriti come specifica | conforme alle richieste e presenta parti da correggere è possibile richiedere la<br>documento per permettere al Corso di Studio di apportarele opportune modifiche ai dat<br>to nel documento di check. |
|------------------------------------------------------------------------|----------------------------------------------------------------------------------------------------|
| note eventuali                                                         |                                                                                                    |
|                                                                        |                                                                                                    |
|                                                                        | Inserire in questo campo eventuali commenti utili alla riformulazione dei documento                                                                                                    |

| Se il documento risulta<br>è stato controllato e vis | conforme alle richieste è possibile apporre un visto per tener traccia che tale document<br>stato.               |
|------------------------------------------------------|----------------------------------------------------------------------------------------------------|
| note eventuali                                       |                                                                                                    |
|                                                      | Inserire in questo campo eventuali commenti per tener traccia che tale documento è stato controlla<br>e vistato. |

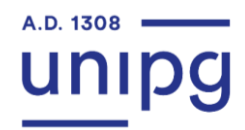

# **RIESAME CICLICO: approvazione del Consiglio di Dipartimento**

Il Rapporto di Riesame ciclico deve essere sottoposto

all'approvazione del Consiglio di Dipartimento.

Il Presidente/Coordinatore inserisce l'esito del Consiglio cliccando sulla voce "Modifica".

#### Riesame / Compilazione Modelli / Modelli 2019

| Redazione Modelli Riesame 2                                                      | 019                                                           |  |
|----------------------------------------------------------------------------------|---------------------------------------------------------------|--|
| Riesame 2019                                                                     |                                                               |  |
| Visualizza 10 🗢 elementi                                                         | Cerca:                                                        |  |
| corso di studio 🔹                                                                | documento 🛝                                                   |  |
| Corso di Laurea in Scienze dell'educazione                                       | Nuovo Modulo Rapporto Riesame ciclico Corso di Studio AVA 2.0 |  |
| classe: L-19 codice: L040<br>Dipartimento di Filosofia, Scienze Sociali, Umane e | Nuovo Modulo Rapporto Riesame ciclico Corso di Studio AVA 2.0 |  |
|                                                                                  |                                                               |  |

Il Gruppo di Riesame si è riunito, per la discussione degli argomenti riportati nei quadri delle sezioni di questo Rapporto di Riesame, operando come segue:

• data o date, oggetti della discussione

Presentato, discusso e approvato in Consiglio di Dipartimento in data: gg.mese.anno

SINTESI DELL'ESITO DELLA DISCUSSIONE DEL CONSIGLIO

Campo non compilato

DEFINIZIONE DEI PROFILI CULTURALI E PROFESSIONALE E ARCHITETTURA DEL CDS

Al termine del processo, l'Ufficio di supporto al PQA provvede a trasferire il Rapporto di riesame ciclico definitivo nel Repository, a cui si accede dalla sezione «Documentazione».

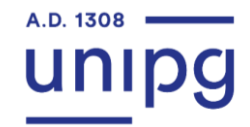

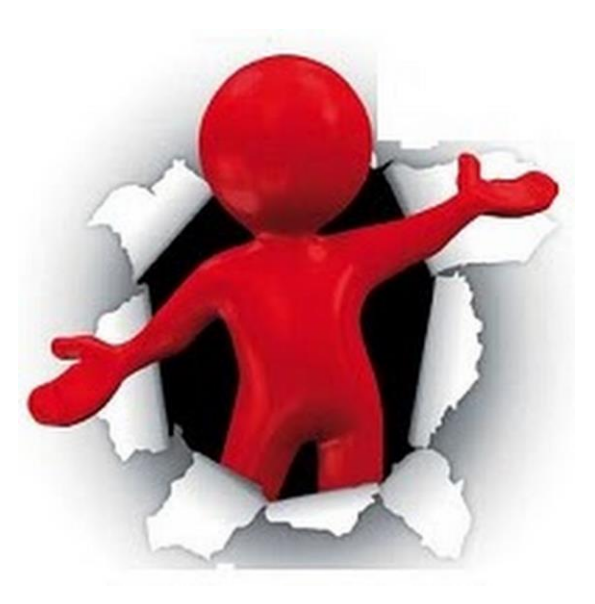

# Grazie a tutti per l'attenzione!

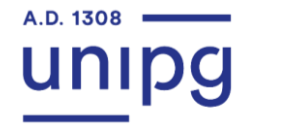

Presidio della Qualità